## Instructions to Access and View the Downstream Processing e-Learning Object

File: 1.13 Downstream Processing eLearning Modules html package

File Type: zip file

Important: Detailed below are two set of instructions to access and view the learning object

- I. Simple instructions to load the object in a web browser for remote access
- II. Instructions to load the object locally on your own PC (Mac) or server
- I. Instructions to remotely access and view the learning object in a web browser:
  - 1) Simply copy and paste the following link into a web browser and begin the modules http://faculty.mc3.edu/downstreamprocessing/story.html

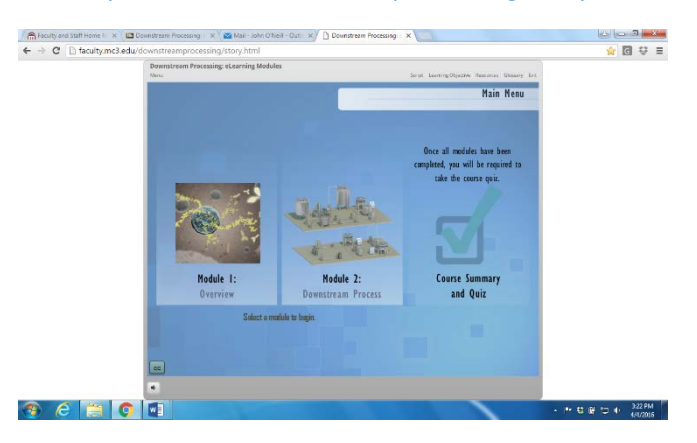

## II. Instructions to access and view the learning object locally on your PC or your server:

- 1) Download the content, 1.13 Downstream Processing eLearning Modules html (.zip file)
- 2) Browse My Computer and locate the .zip file
- 3) Right-click on the .zip folder and select 'Extract All' option
- An extraction wizard (may) appear that walks users through the process of extracting a zip file.
  By default, XP, Vista, and Windows extract the files to a folder that has the same name and stored in the same location as the zip folder.

-An option, specify a different location by selecting the "Browse" button (see item 5).

- 5) Select a location to extract the files
- 6) Open the extracted folder
- 7) Click on the html file, 'story\_html5.html', and the learning object should open within a browser.
- 8) Enjoy!

## Additional notes for downloading and viewing the learning object

- 1) ZIP FILE: A zip contains one or more files that have been compressed for storage and delivery.
- 2) The zip contains the interactive 'Learning Object' plus all the dependent files (CSS style sheets, JavaScript, and media files) for viewing the content online.
- 3) *Caution!* Be sure to open the index.html file within the folder construct to ensure all of the supporting files can be accessed.